# CVR100W VPNルータのインターネットプロト コル設定

### 目的

インターネットプロトコル(IP)は、ネットワーク経由のトラフィックの配信を担当します。 CVR100Wは、IPv4とIPv6 IPモードの両方を使用します。これらのプロトコルでは、「ハン ドシェイク」セキュリティ手順を通じて接続を確認するために2つのエンドポイントを必要 としないため、迅速で効率的です。また、ベストエフォートの配信方式を使用してパケット を転送します。この記事では、CVR100W VPNルータでIPモードを設定する方法について説 明します。

## 該当するデバイス

• CVR100W

## [Software Version]

•1.0.1.19

### IPモード

ステップ1:Web設定ユーティリティにログインし、[**Networking**] > [**IP Mode**]を選択します。 [*IP Mode*]ペ*ージが開*きます。

| IP Mode  |                    |  |
|----------|--------------------|--|
| IP Mode: | LAN:IPv4, WAN:IPv4 |  |
| Save     | Cancel             |  |

ステップ2:[IP Mode]ドロップダウンリストから、次のいずれかを選択します。

注:IPv4は、インターネットに接続された各デバイスにアドレスを提供する、古い、最も一般的なプロトコルバージョンです。ただし、これらのアドレスは最終的に枯渇するため、 IPv6はIPv4を成功させるために作成され、最終的にインターネットプロトコルを一緒にアッ プグレードします。これら2つのプロトコルは非常に類似しており、次のIPモードの仕様で 使用できます。

- ・LAN:IPv4, WAN:IPv4 LANポートとWANポートの両方がIPv4を使用します。
- ・ LAN:IPv6, WAN:IPv4 LANポートはIPv6を使用し、WANポートはIPv4を使用します
- 0
- ・LAN:IPv6, WAN:IPv6 LANポートとWANポートの両方がIPv6を使用します。

・LAN:IPv4+IPv6, WAN:IPv4 — LANポートはIPv4とIPv6の両方を使用し、WANポートは IPv4を使用します。両方のIPモードは同時にに動作しますが、パケットトラフィックは 1つののみ使用です。

・ LAN:IPv4+IPv6, WAN:IPv4+IPv6 — LANポートとWANポートの両方がIPv4とIPv6を使 用します。一方のポートの両方のIPモードが同時に動作しますが、パケットトラフィック は1つののみ使用です。

ステップ3:(オプション)すべてのモードで、[LAN:IPv4]、[WAN:IPv4]、[IPv4]、[Show Static 6to4 DNS Entry]ドロップダウン矢印が使用可能になります。6to4は、ユーザがIPv4 WANネットワーク上でIPv6 LANからIPv6パケットを送信できるようにするトンネリング機 能です。[Show Static 6to4 DNS Entry]ドロップダウン矢印をクリックします。[Static 6to4 DNS Entry]フィールドが表示されます。

| IP Mode                     |                                       |  |  |
|-----------------------------|---------------------------------------|--|--|
| IP Mode: LAN:IPv6, WAN:IPv4 |                                       |  |  |
| Hide Static 6to4 DNS Entry  |                                       |  |  |
| Domain 01: ex.example.com   | IP 01: 2001:db8:85a3:0:0:8a2e:370:73( |  |  |
| Domain 02: two.second.org   | IP 02: 2003:ad4:21a6:0:0:2e7a:443:54  |  |  |
| Domain 03:                  | IP 03:                                |  |  |
| Domain 04:                  | IP 04:                                |  |  |
| Domain 05:                  | IP 05:                                |  |  |
| Save Cancel                 |                                       |  |  |

ステップ4:[Domain(ドメイン)]フィールドと[IP(IP)]フィールドに、最大5つのドメインか らIPへのマッピングを入力します。6to4マッピングは、ドメイン名がIPv6アドレスにマッピ ングされる場合です。

ステップ5:[Save]をクリ**ックします**。

ステップ6:[情報]ウィンドウが表示されます。

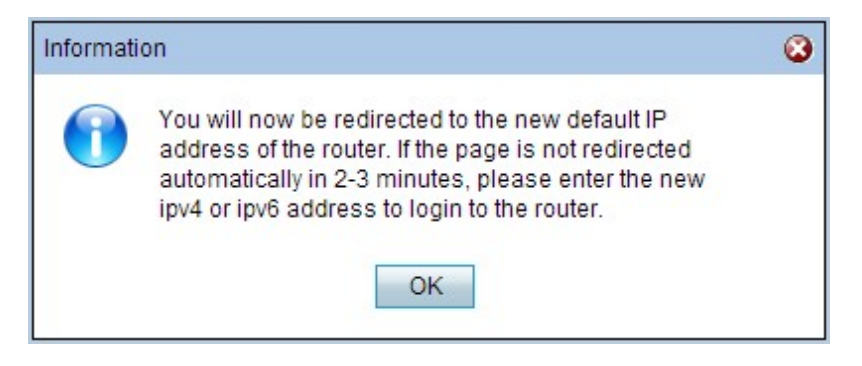

手順 7 : [OK] をクリックします。

**注意:IPモ**ードを変更するために、デバイスに新しいデフォルトIPアドレスが割り当てられ ます。